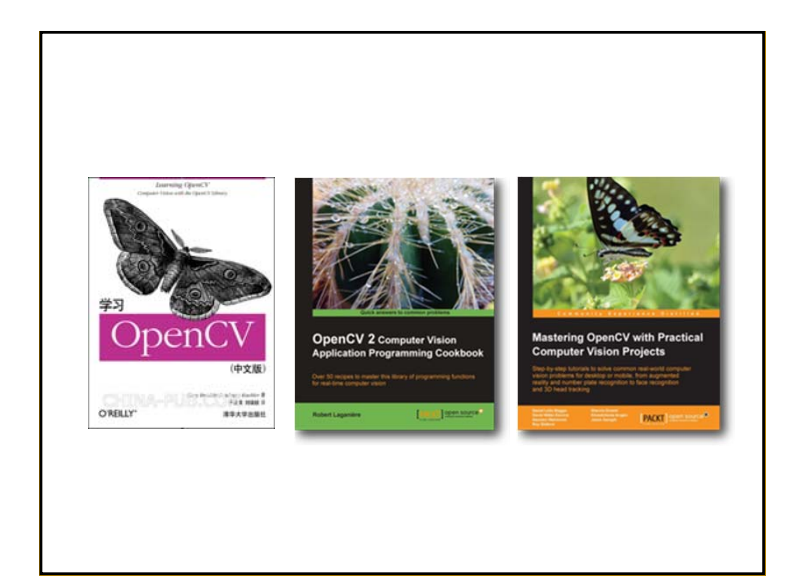

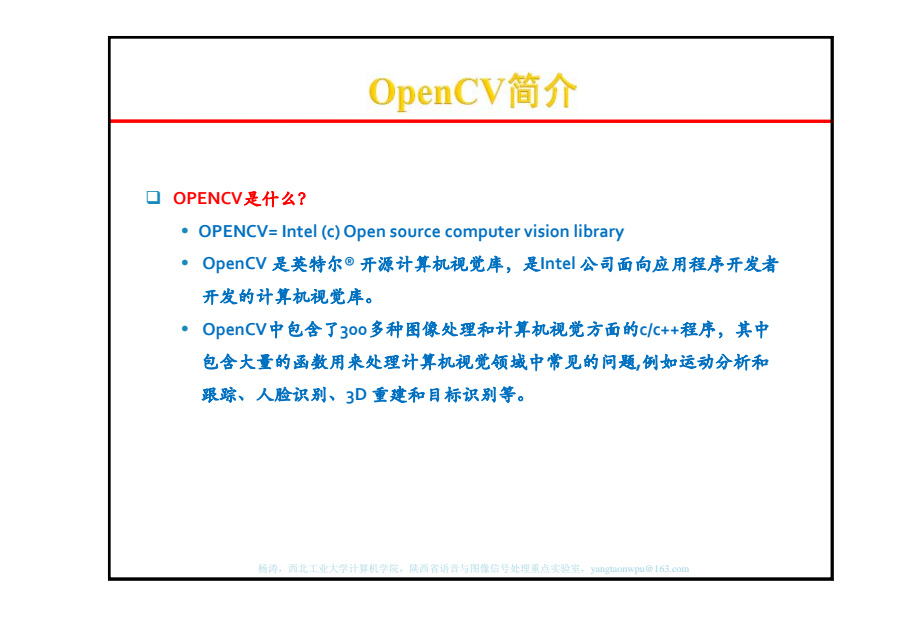

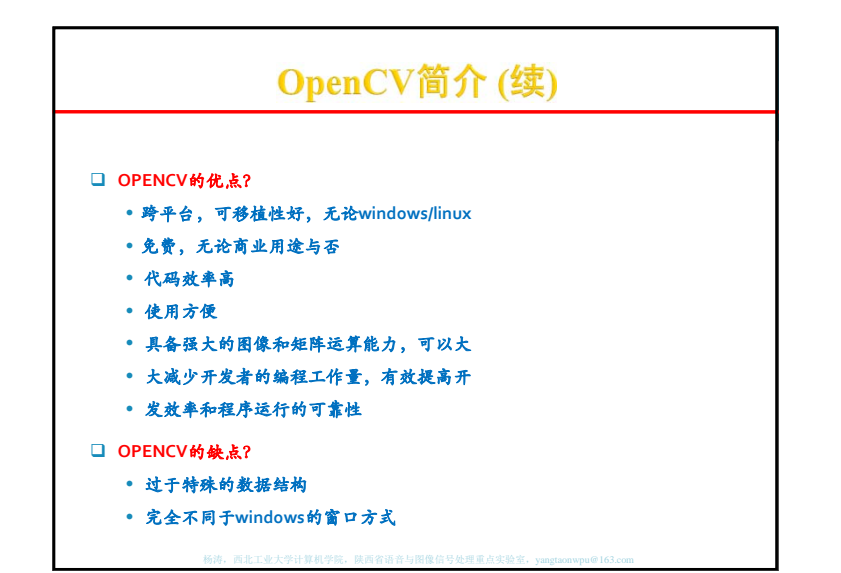

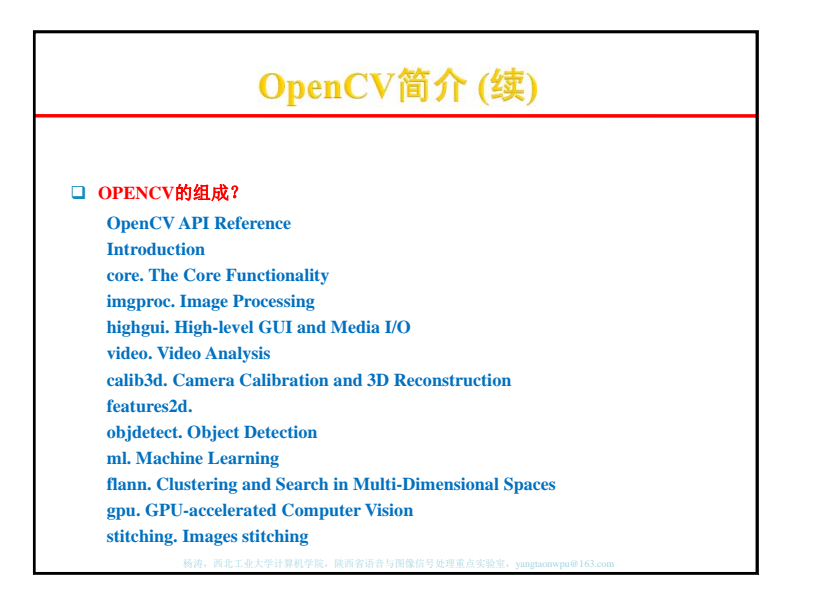

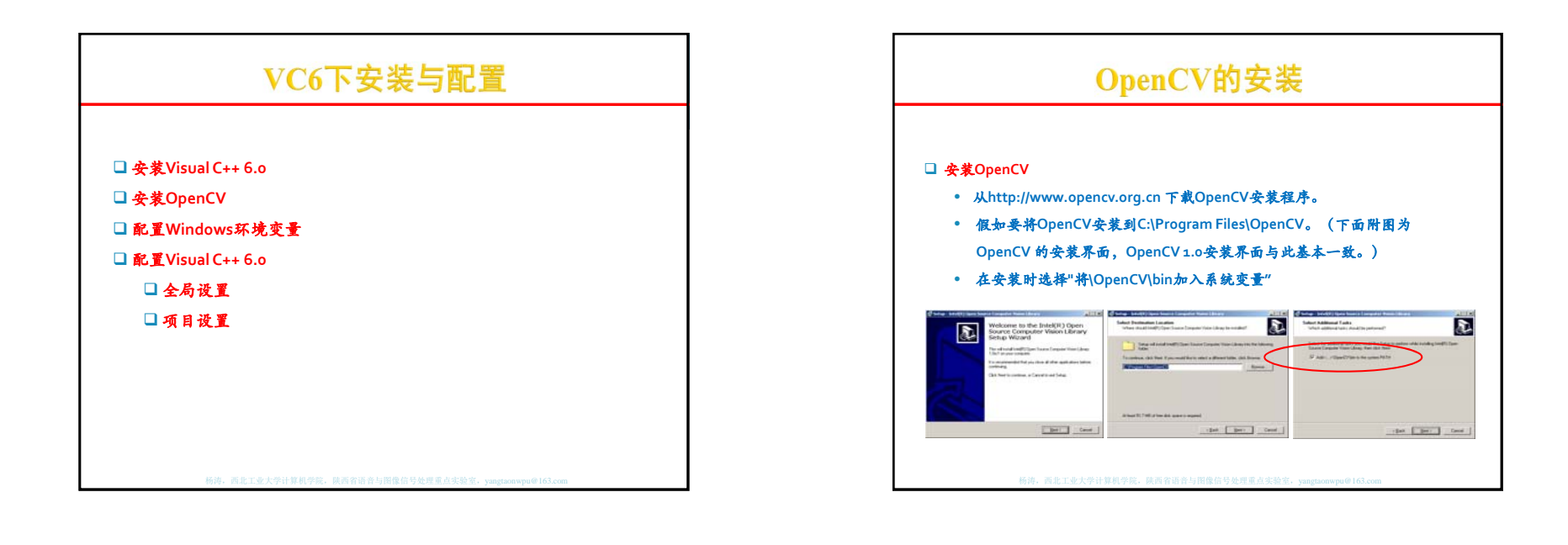

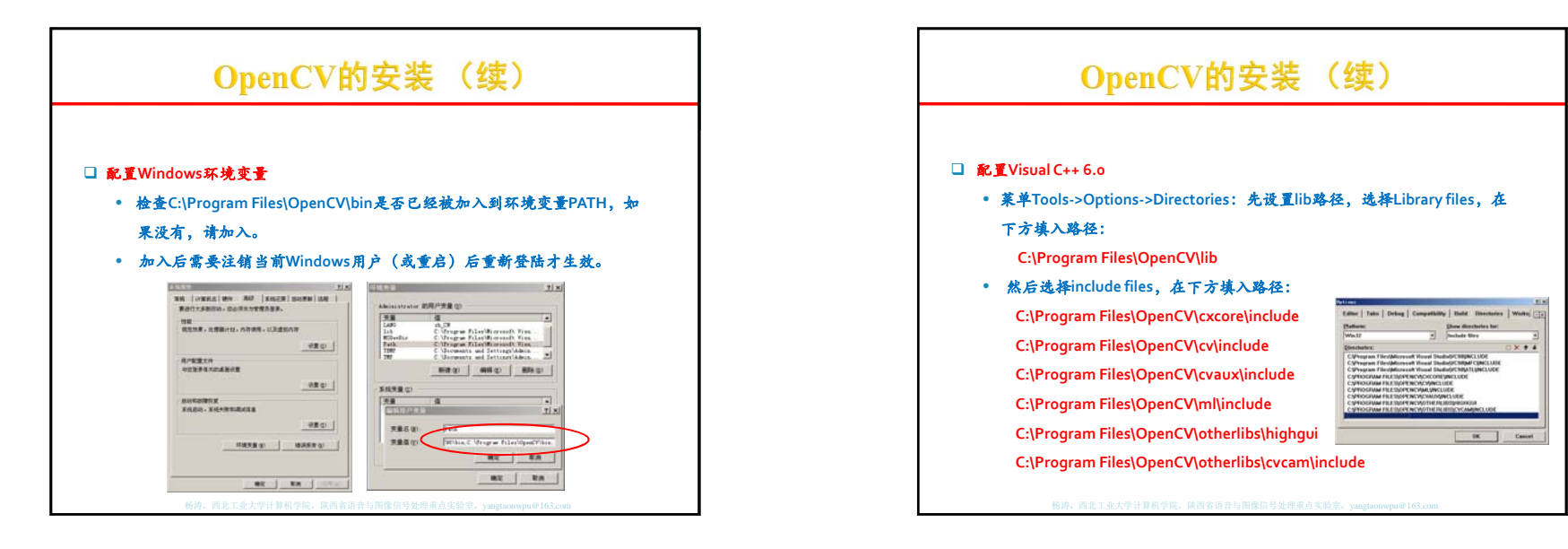

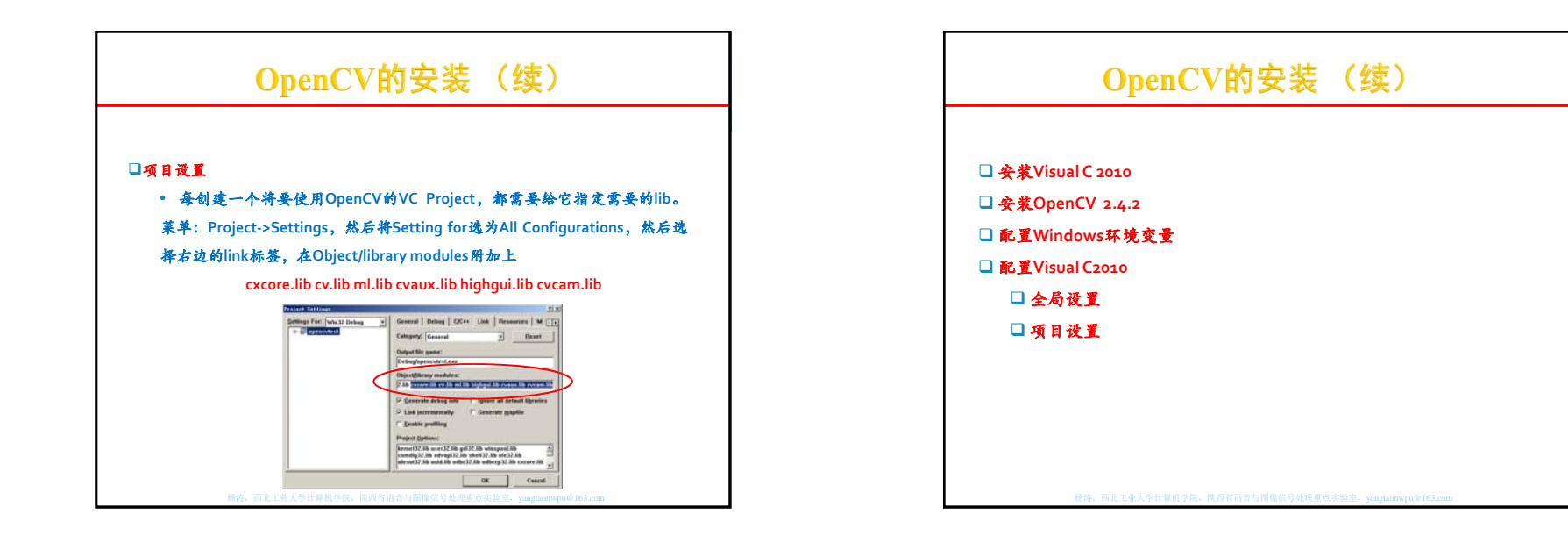

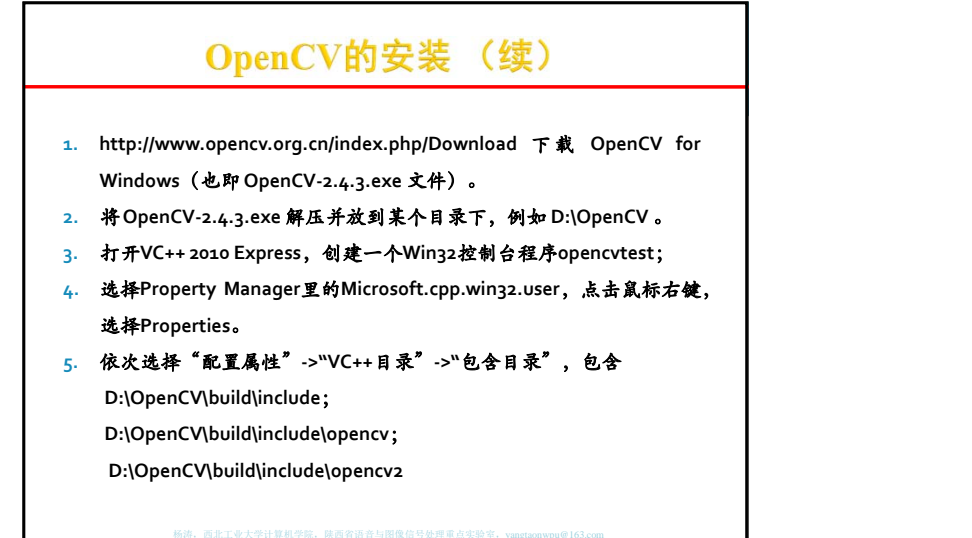

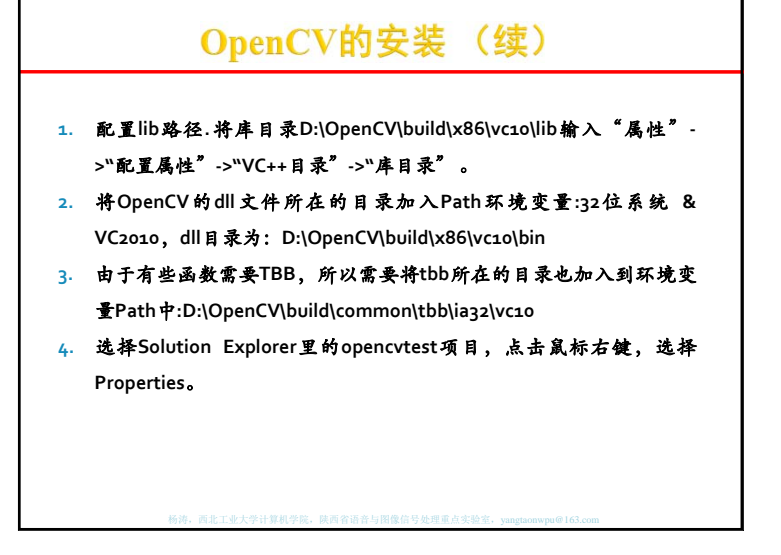

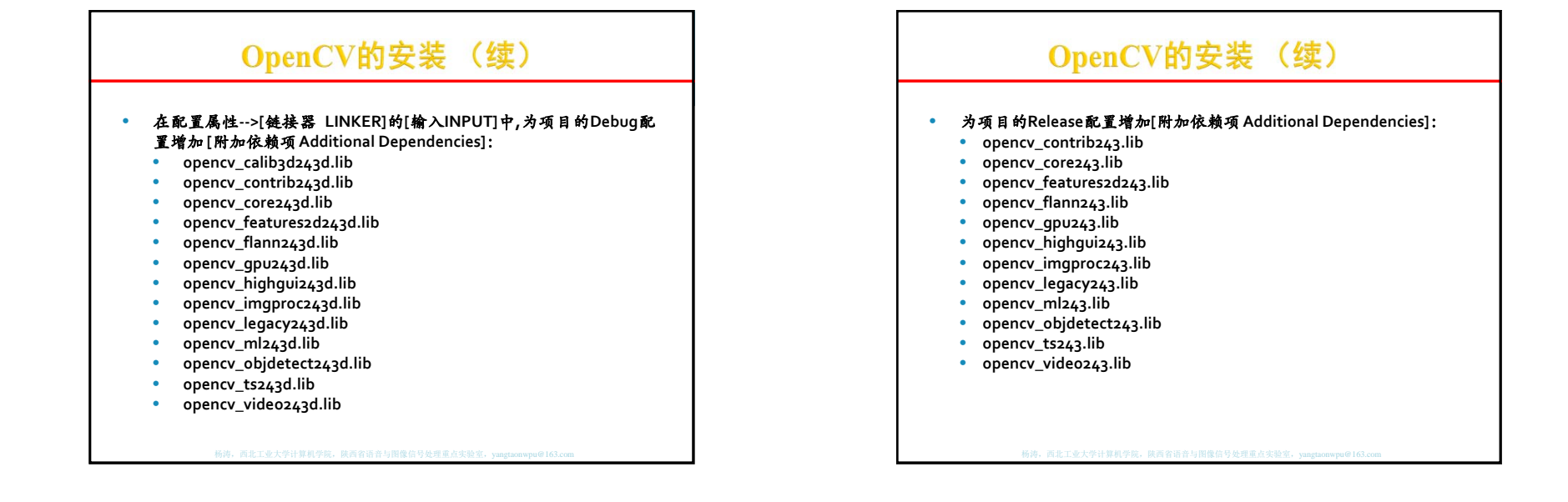

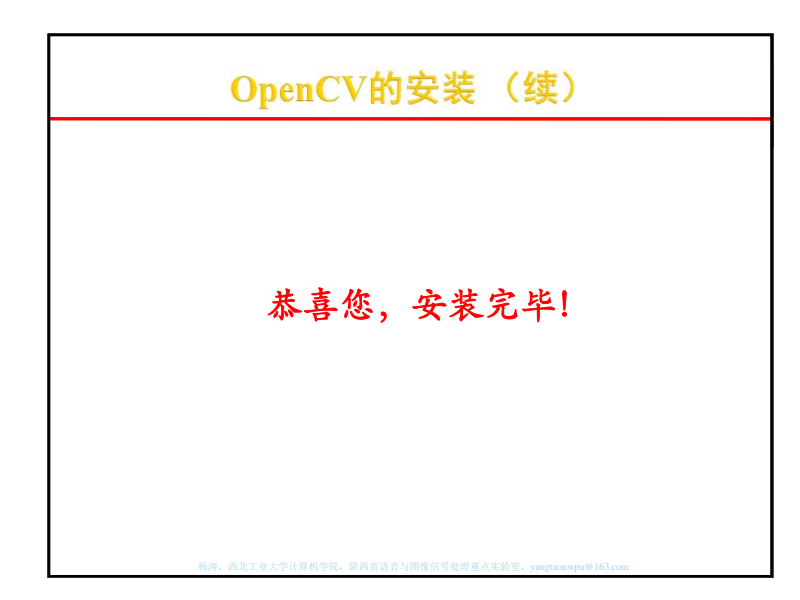

### OpenCV的特点

#### (1) 总体描述

- OpenCV是一个基于C/C++语言的开源图像处理函数库
- 其代码都经过优化,可用于实时处理图像
- 具有良好的可移植性
- 可以进行图像/视频载入、保存和采集的常规操作
- 具有低级和高级的应用程序接口(API)
- 提供了面向Intel IPP高效多媒体函数库的接口,可针对你使用
- Intel CPU优化代码,提高程序性能(译注: OpenCV 2.0版的代码 已显着优化,无需IPP来提升性能,故2.0版不再提供IPP接口)

### OpenCV的特点

#### (2) 功能

- 图像数据操作(内存分配与释放,图像复制、设定和转换)
- Image data manipulation (allocation, release, copying, setting, conversion).
- 图像/视频的输入输出(支持文件或摄像头的输入,图像/视频文) 件的输出)
- Image and video I/O (file and camera based input, image/video file output).
- 矩阵/向量数据操作及线性代数运算(矩阵乘积、矩阵方程求解、 特征值、奇异值分解)
- Matrix and vector manipulation and linear algebra routines (products, solvers, eigenvalues, SVD).

### OpenCV的特点

#### (2) 功能

- 支持多种动态数据结构(链表、队列、数据集、树、图)
- Various dynamic data structures (lists, queues, sets, trees, graphs).
- 基本图像处理(去噪、边缘检测、角点检测、采样与插值、色彩变换、形 态学处理、直方图、图像金字塔结构)
- Basic image processing (filtering, edge detection, corner detection, sampling and interpolation, color conversion, morphological operations, histograms, image pyramids).
- 结构分析(连通域/分支、轮廓处理、距离转换、图像矩、模板匹配、霍 夫变换、多项式逼近、曲线拟合、椭圆拟合、狄劳尼三角化)
- Structural analysis (connected components, contour processing, distance transform, various moments, template matching, Hough transform, polygonal approximation, line fitting, ellipse fitting, Delaunay triangulation).

#### OpenCV的特点 (2) 功能 (3) OpenCV模块 ● 摄像头定标(寻找和跟踪定标模式、参数定标、基本矩阵估计、 ● OpenCV模块 单应矩阵估计、立体视觉匹配) ● cv - 核心函数库 • Camera calibration (finding and tracking calibration patterns. calibration. fundamental matrix estimation. homography estimation, stereo correspondence). 运动分析(光流、动作分割、目标跟踪) • Motion analysis (optical flow, motion segmentation, tracking). ● 目标识别(特征方法、HMM模型) • Object recognition (eigen-methods, HMM). ● 基本的GUI (显示图像/视频、键盘/鼠标操作、滑动条) • Basic GUI (display image/video, keyboard and mouse handling, scroll-bars). 图像标注(直线、曲线、多边形、文本标注) • Image labeling (line, conic, polygon, text drawing)

# OpenCV的特点

- cvaux 辅助函数库
- cxcore 数据结构与线性代数库
- highgui GUI函数库
- ml 机器学习函数库

### OpenCV的特点

- (4) 视频处理例程(在 <opencv-root>/samples/c/):
  - •颜色跟踪: camshiftdemo
  - •点跟踪: Ikdemo
  - •动作分割: motempl
  - •边缘检测:laplace
- (5) 图像处理例程(在 <opencv-root>/samples/c/):
  - •边缘检测:edge
- •图像分割: pyramid\_segmentation
- •形态学: morphology
- •直方图: demhist
- •距离变换: distrans
- •椭圆拟合: fitellipse
- 杨涛,西北工业大学计算机学院,陕西省语音与图像信号处理重点实验室,yangtaonwpu@163.c

### OpenCV 命名规则

#### (1) 函数名:

cvActionTargetMod(...)

Action = 核心功能(core functionality) (e.g. set, create) Target = 目标图像区域(target image area) (e.g. contour, polygon) Mod = (可选的)调整语(optional modifiers) (e.g. argument type)

杨涛,西北工业大学计算机学院,陕西省语音与图像信号处理重点实验室,yangtaonwpu@163.com

### OpenCV 命名规则

(2) 矩阵数据类型:

CV\_<bit\_depth>(S|U|F)C<number\_of\_channels>

S=符号整型

U=无符号整型

F=浮点型

- E.g.: CV\_8UC1 是指一个8位无符号整型单通道矩阵,
  - CV\_32FC2是指一个32位浮点型双通道矩阵.

### OpenCV 命名规则

#### (3) 图像数据类型:

- IPL\_DEPTH\_<bit\_depth>(S|U|F)
- E.g.: IPL\_DEPTH\_8U 图像像素数据是8位无符号整型. IPL\_DEPTH\_32F图像像素数据是32位浮点型.

F, 西北工业大学计算机学院, 陕西省语音与图像信号处理重点实验室, yangtaonwpu@163.com

## OpenCV 命名规则

(4)头文件:

#include <cv.h>

#include <cvaux.h>

#include <highgui.h>

#include <ml.h>

#include <cxcore.h> // 一般不需要, cv.h 内已包含该头文件

### **GUI** 指令

#### 1) 创建和定位一个新窗口:

cvNamedWindow("win1", CV\_WINDOW\_AUTOSIZE); cvMoveWindow("win1", 100, 100); // offset from the UL corner of the screen[编辑]

#### 2) 载入图像:

IpIImage\* img=0; img=cvLoadImage(fileName, CV\_LOAD\_IMAGE\_COLOR); if(limg) printf("Could not load image file: %s\n",fileName);

杨涛,西北工业大学计算机学院,陕西省语音与图像信号处理重点实验室,yangtaonwpu@163.com

#### **GUI** 指令

(3) 显示图像:

cvShowImage("win1",img);

该函数可以在上面建立的窗口(win1)中显示彩色或灰度的字节型/浮 点型图像。字节型图像像素值范围为[0-255];浮点型图像像素值范围 为[0-1]。彩色图像的三色元素按BGR(蓝-绿-红)顺序存储。

(4) 关闭窗口:

cvDestroyWindow("win1");

(5) 改变窗口大小: cvResizeWindow("win1",100,100); // new width/heigh in pixels

#### **GUI** 指令

#### 处理键盘事件:

实际上对于键盘输入并没有专门的事件处理程序. 按一定间隔检测键盘输入(适用于循环体中): int key;

key=cvWaitKey(10); // wait 10ms for input 中止程序等待键盘输入:

key=cvWaitKey(0); // wait indefinitely for input 键盘输入的循环处理程序:

while(1)

key=cvWaitKey(10); if(key==27) break; switch(key){ case 'h': ... break; case 'i': ... break; } }

杨涛,西北工业大学计算机学院,陕西省语音与图像信号处理重点实验室,yangtaonwpu@163.com

| GUI 指令                                                                                                    | IplImage图像元素的访问                                                                                                    |
|----------------------------------------------------------------------------------------------------|----------------------------------------------------------------------------------------------------|
| 处理键盘事件:                                                                                                    |                                                                                                    |
| <pre>实际上对于键盘输入并没有专门的事件处理程序.<br/>按一定间隔检测键盘输入(适用于循环体中):<br/>int key;<br/>key=cvWaitKey(10); // wait 10ms for input 中止程序等待键盘输入:<br/>key=cvWaitKey(0); // wait indefinitely for input 键盘输入的循环处理程序:<br/>while(1)<br/>{<br/>key=cvWaitKey(10);<br/>if(key=27) break;<br/>switch(key){<br/>case 'h': break;<br/>case 'l': break; }<br/>}</pre> | <pre>typedefstruct_plimage {     int nSize;    /* lplimage 大小*/     int nSize;    /* lplimage 大小*/     int nSize;    /* lplimage TSize; lplimage TSize; lplimage, lplimage TSize; lplimage TSize; lplimage TSize; lplimage; lplimage; l</pre> |

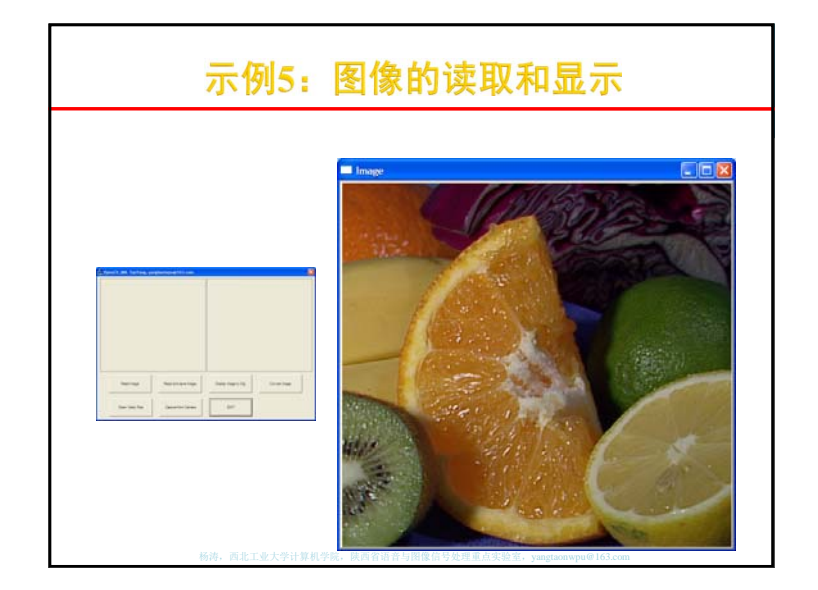

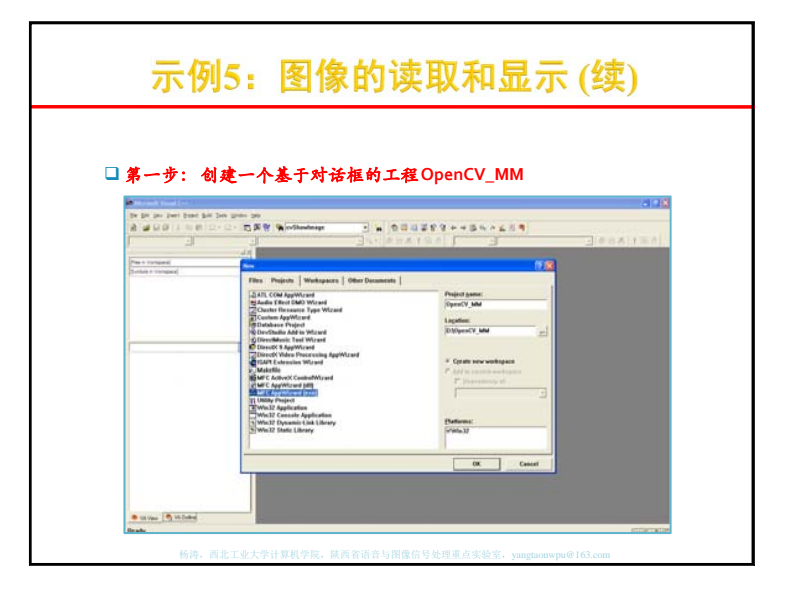

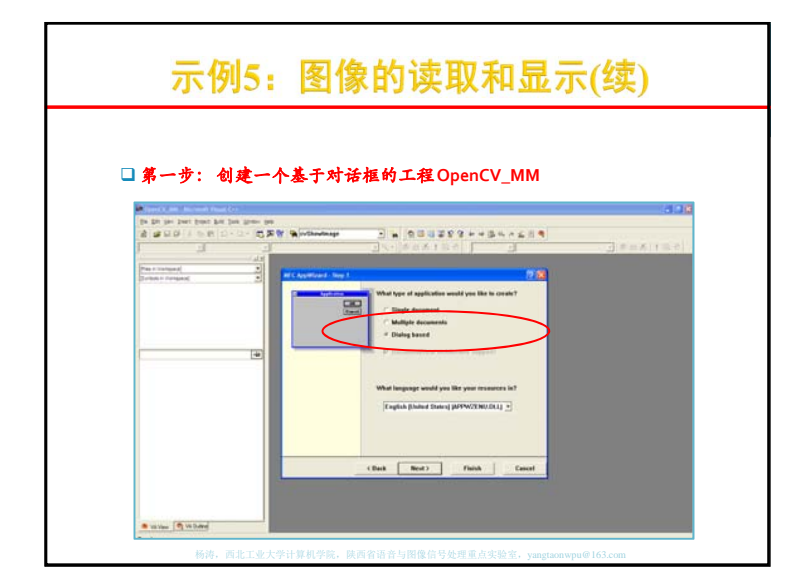

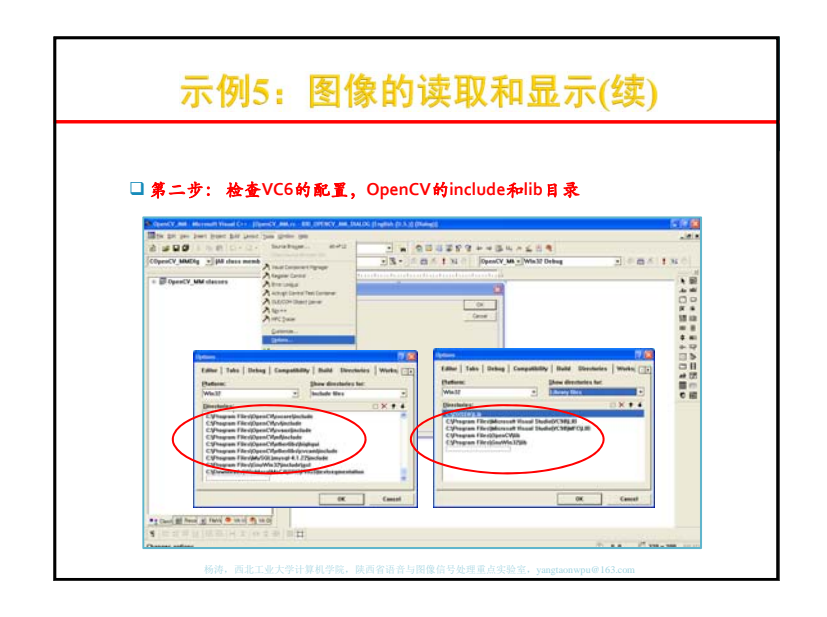

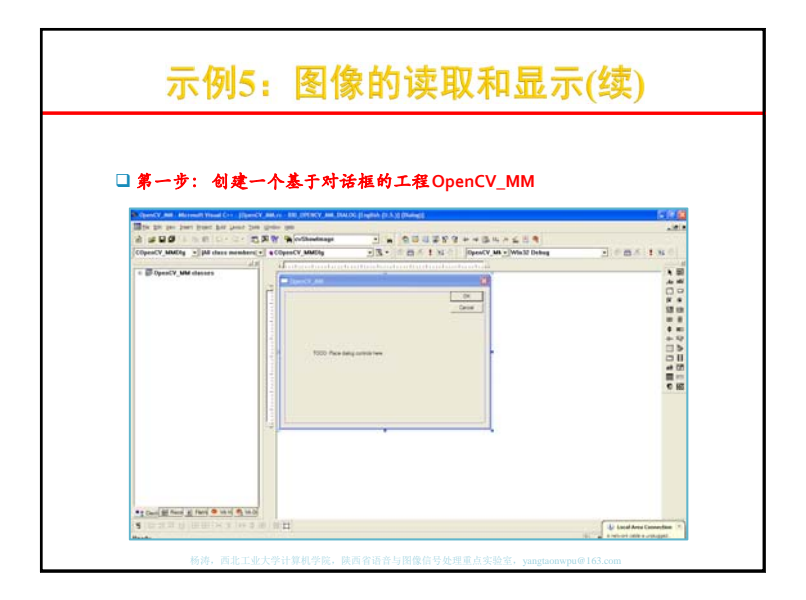

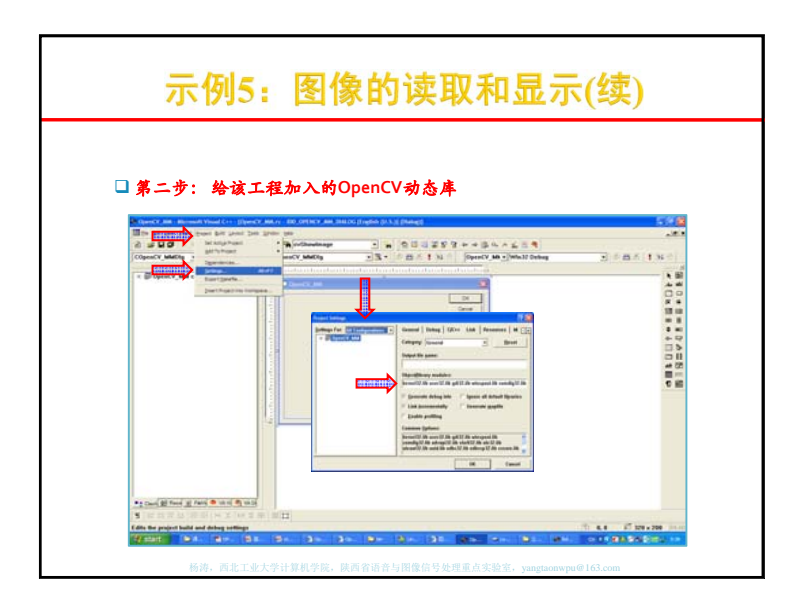

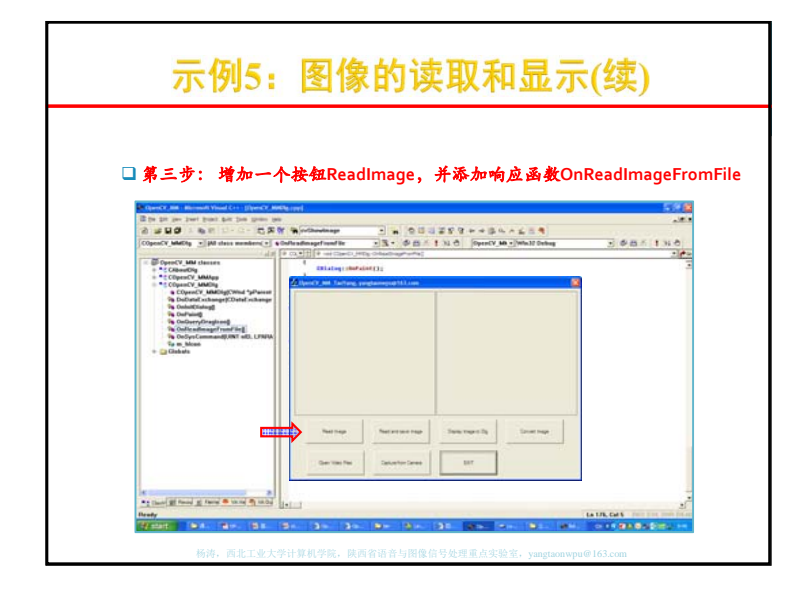

| 示例5:图像的                                          | 读取和显示                    | 、(续)      |
|--------------------------------------------------|--------------------------|-----------|
| 第四步:在响应函数中加入以下代和                                 | \$                       |           |
| #include ''cv.h''<br>#include ''highgui.h''      |                          |           |
| void COpenCV_MMDlg::OnReadImageFromFile          | 20                       |           |
| {<br>// TODO: Add your control notification hand | ler code here            |           |
| IplImage* pImg;                                  | // 声明IplImage指针          |           |
| if((pImg = cvLoadImage("fruits.jpg")) != 0 )     | // 载入图像                  |           |
| {<br>cvNamedWindow( "Image", 1 );                | // 创建窗口                  |           |
| cvShowImage( "Image", pImg );                    | // 显示图像                  |           |
| cvWaitKey(0);                                    | // <b>等待按键</b>           |           |
| <pre>cvDestroyWindow( "Image" );</pre>           | // 销毁窗口                  |           |
| cvReleaseImage( &pImg );                         | //释放图像                   |           |
| }                                                |                          |           |
| 杨涛,西北工业大学计算机学院,陕西省语音与                            | 图像信号处理重点实验室, yangtaonwpu | a@163.com |

| 示例6:图像的创建                                                                                                    | 、复制和保                        | :存         |
|----------------------------------------------------------------------------------------------------|------------------------------|------------|
| #include "cv.h"<br>#include "highgui.h"<br>void COpenCV_MMDlg::OnReadandSaveImage ()                                                                |                              |            |
| {                                                                                                    | // 声明IplImage指针<br>// 载入图像   |            |
| <pre>{     IpIImage* pimg2 = cvCreateImage(cvGetSize(         cvCopy(pimg, pimg2, NULL);         cvSaveImage("copyImage.hmp", pimg2);     } }</pre> | pImg), pImg->depth, pImg->nd | Channels); |
| cvNamedWindow( "Image", 1 );                                                                                                    | // 创建窗口                      |            |
| cvShowImage( "Image", pImg );                                                                                                    | // 显示图像                      |            |
| cvWaitKey(0);                                                                                                    | // <b>等待按键</b>               |            |
| cvDestroyWindow( "Image" );                                                                                                    | // <b>销毁窗口</b>               |            |
| cvReleaseImage( &pImg );                                                                                                    | // 释放图像                      | 1 Dic      |
| <pre>cvReleaseImage( &amp;pImg 2); }</pre>                                                                                                    | // 释放图像                      |            |
| 杨涛、西北工业大学计算机学院、陕西省语音与图像信号                                                                                                    | 处理重点实验室, yangtaonwpu@163.com |            |

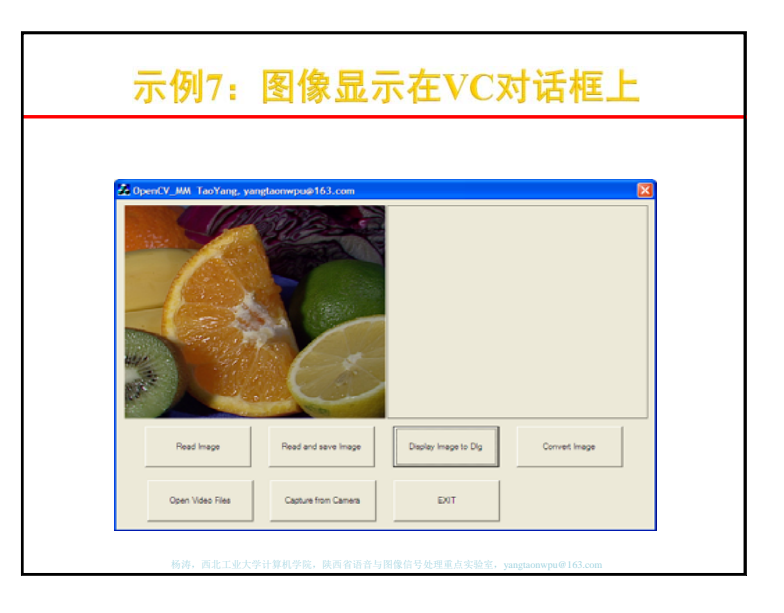

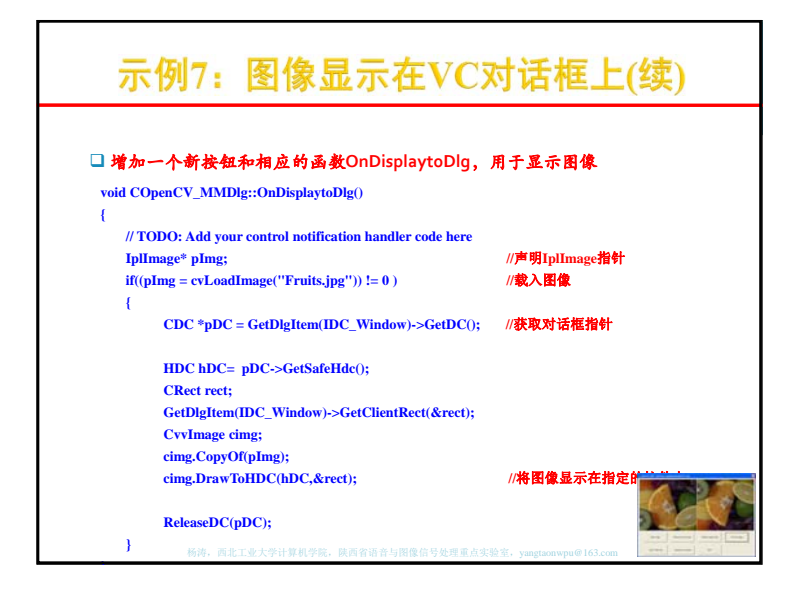

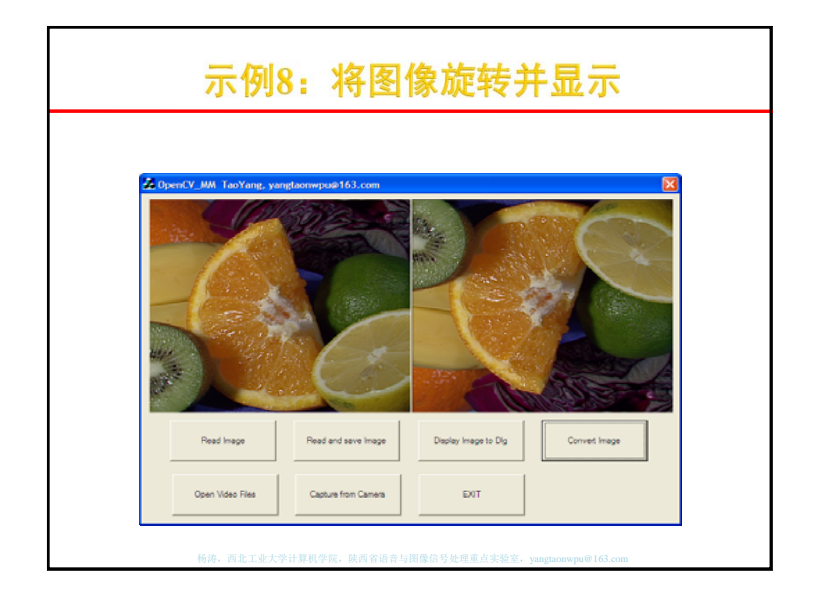

| IplImage图像元素的访问                                                                                                    | 示例8: 将图像旋转并显示                                                                                                    |
|----------------------------------------------------------------------------------------------------|----------------------------------------------------------------------------------------------------|
| □ 假设有 8-bit 1 — 通道的图像 I (IpIImage* img):                                                                                                    | <ul> <li>ゴ 増加一个新按钮和相应的函数OnConvertImage,用于显示图像<br/>void COpenCV_MMDlg::OnConvertImage()</li> </ul>                                                                                                    |
| l(x,y) ~ ((uchar*)(img->imageData + img->widthStep*y))[x]                                                                                                    |                                                                                                    |
| □假设有 8-bit 3-通道的图像 I (IplImage* img):                                                                                                    | // 图像倒量<br>for(int x=0.x=nma=heightx++)                                                                                                    |
| I(x,y)blue ~ ((uchar*)(img->imageData + img->widthStep*y))[x*3]<br>I(x,y)green ~ ((uchar*)(img->imageData + img->widthStep*y))[x*3+1]<br>I(x,y)red ~ ((uchar*)(img->imageData + img->widthStep*y))[x*3+2] | <pre>for(int x=0;x<pimg->width;x++) {     int r = ((uchar*)(pImg-&gt;imageData + pImg-&gt;widthStep*y))[x*3];</pimg-></pre>                                                                                                    |
| □现在,通用方法: 假设有 N-通道,类型为T 的图像:<br>I(x,y)c ~ ((T*)(img->imageData + img->widthStep*y))[x*N + c]                                                                                                    | <pre>int g = ((uchar*)(pImg-&gt;imageData + pImg-&gt;widthStep*y))[x*3+1];<br/>int b = ((uchar*)(pImg-&gt;imageData + pImg-&gt;widthStep*y))[x*3+2];<br/>((uchar*)(pImg2-&gt;imageData + pImg2-&gt;widthStep*(pImg-&gt;height-y-1)))[x*3]=r;</pre> |
| 口或者你可使用宏CV_IMAGE_ELEM( image_header, elemtype, y, x_Nc )<br>I(x,y)c ~ CV_IMAGE_ELEM( img, T, y, x*N + c )                                                                                                 | ((uchar*)(pImg2->imageData + pImg2->widthStep*(pImg->height-y-1)))[x*3+1]=g;<br>((uchar*)(pImg2->imageData + pImg2->widthStep*(pImg->height-y-1)))[x*3+2]=b;<br>}                                                                                  |
| 杨伟、西北工业大学计算机学校、陕西省语音与图像信号处理重点实验室。yangtanawpu@163.com                                                                                                    |                                                                                                    |

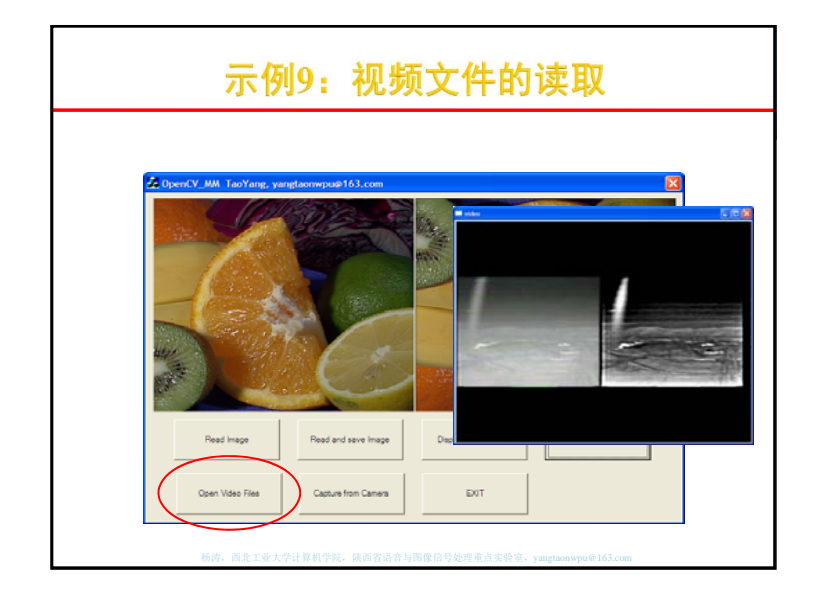

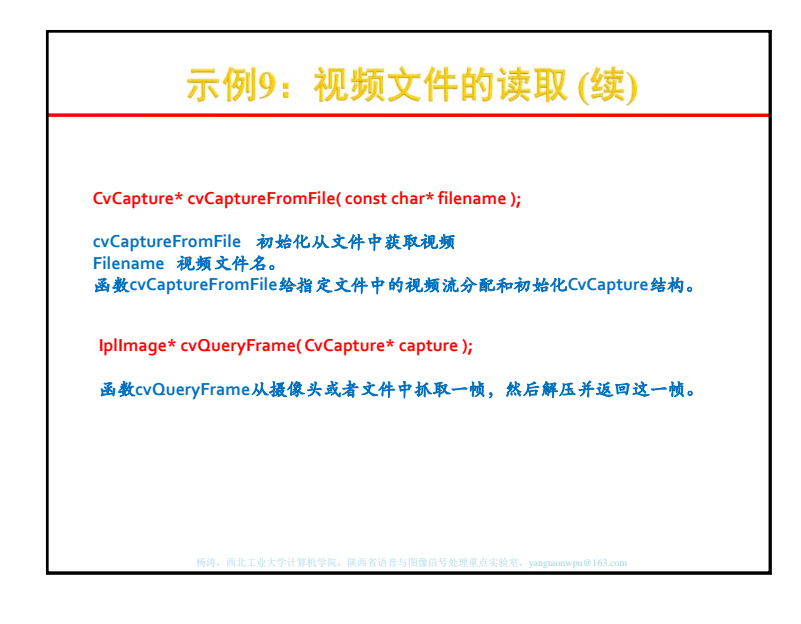

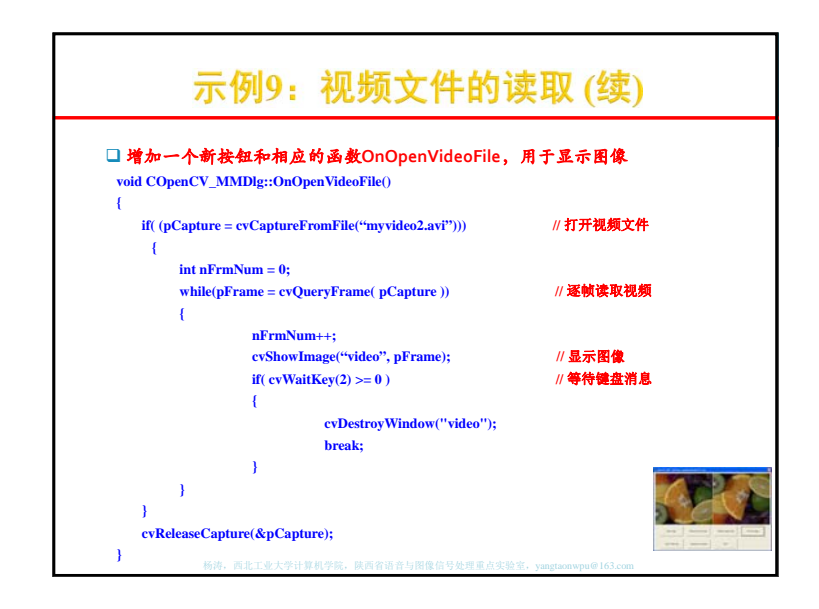

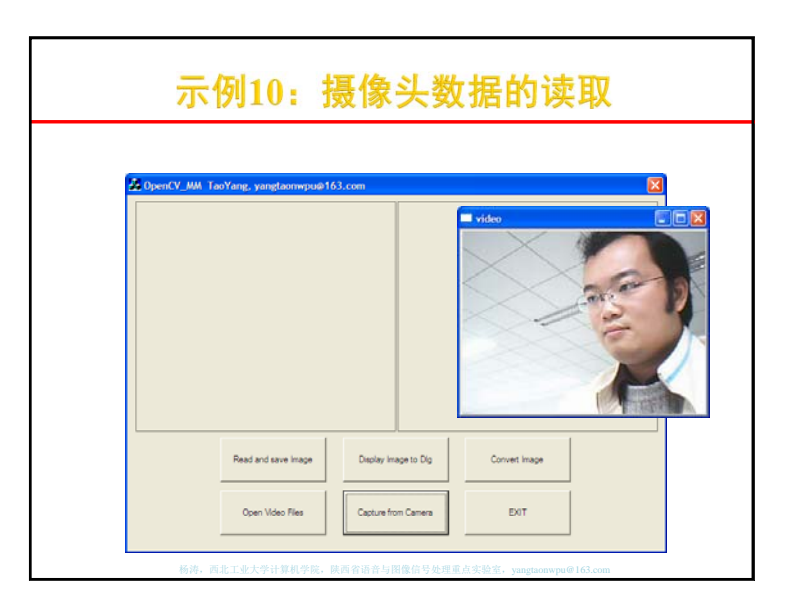

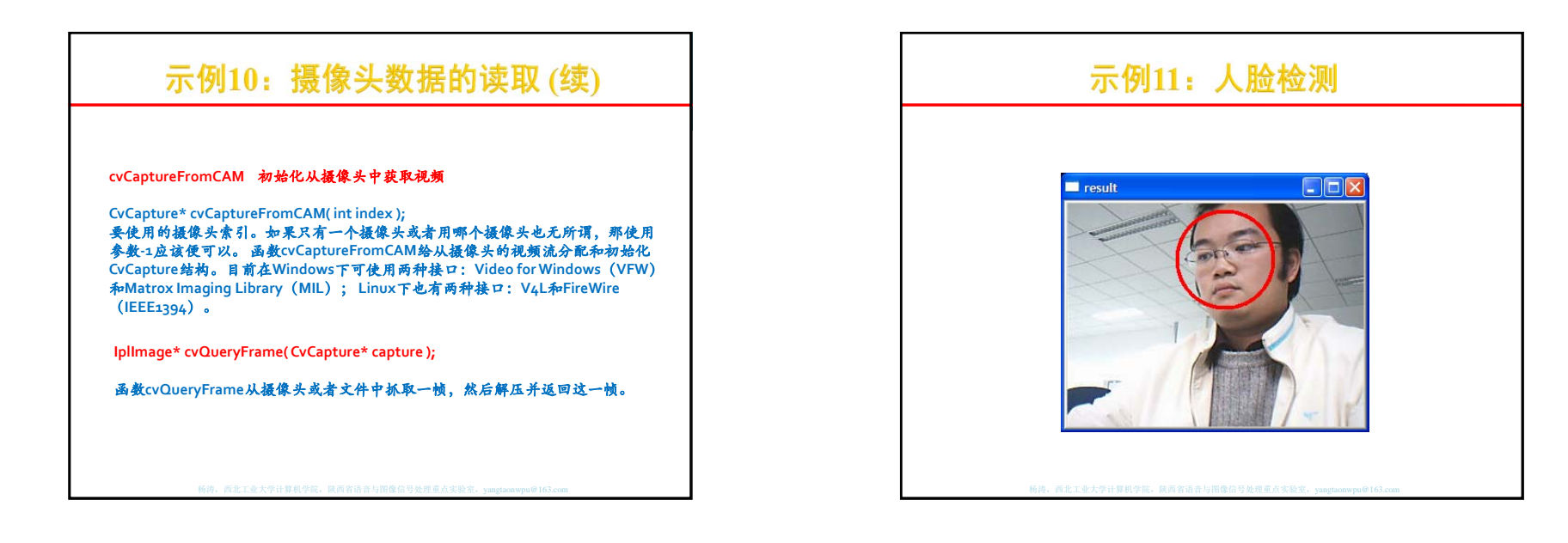

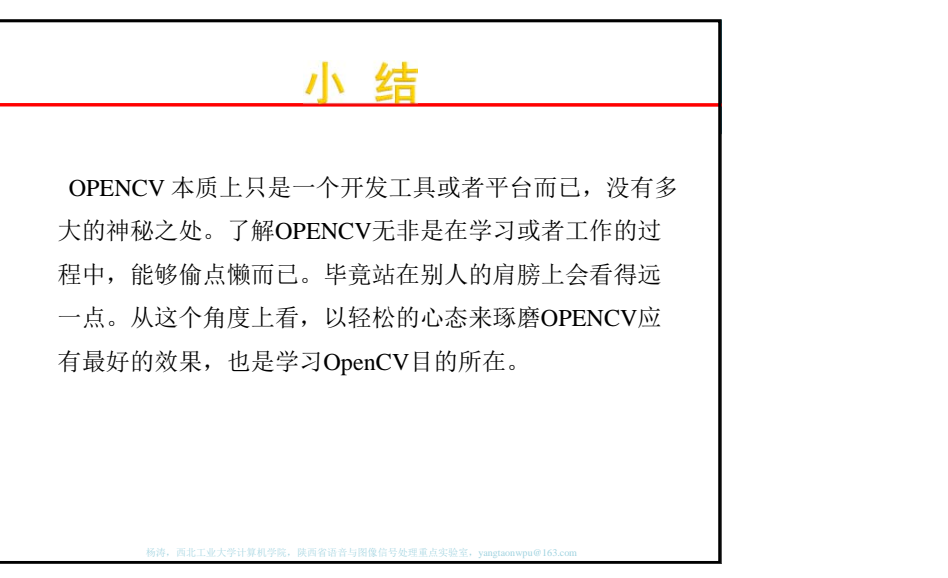

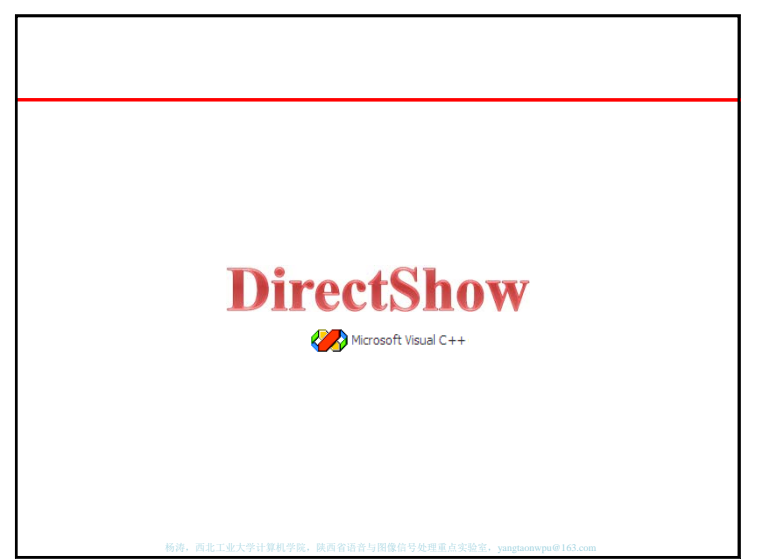

### <u>Directshow简介</u>

- 流媒体的处理,以其复杂性和技术性,一向广受工业界的关注。特别伴随着因 特网的普及,流媒体在网络上的广泛应用,怎样使流媒体的处理变得简单而富 有成效逐渐成为了焦点问题。选择一种合适的应用方案,事半功倍。
- DirectShow是微软公司提供的一套在Windows平台上进行流媒体处理的开发 包
- DirectShow能够做些什么呢? 且看,DirectShow为多媒体流的捕捉和回放提供 了强有力的支持。运用DirectShow,我们可以很方便地从支持WDM(Windows Driver Model)驱动模型的采集卡上捕获数据,并且进行相应的后期处理乃至存 储到文件中。它广泛地支持各种媒体格式,包括Asf、Mpeg、Avi、Dv、Mp3、 Wave等等,使得多媒体数据的回放变得轻而易举。

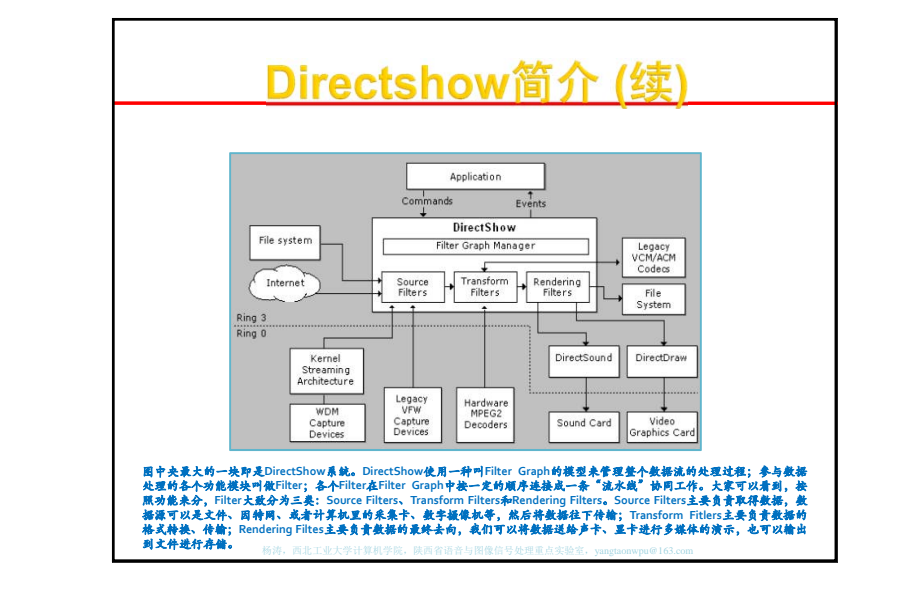

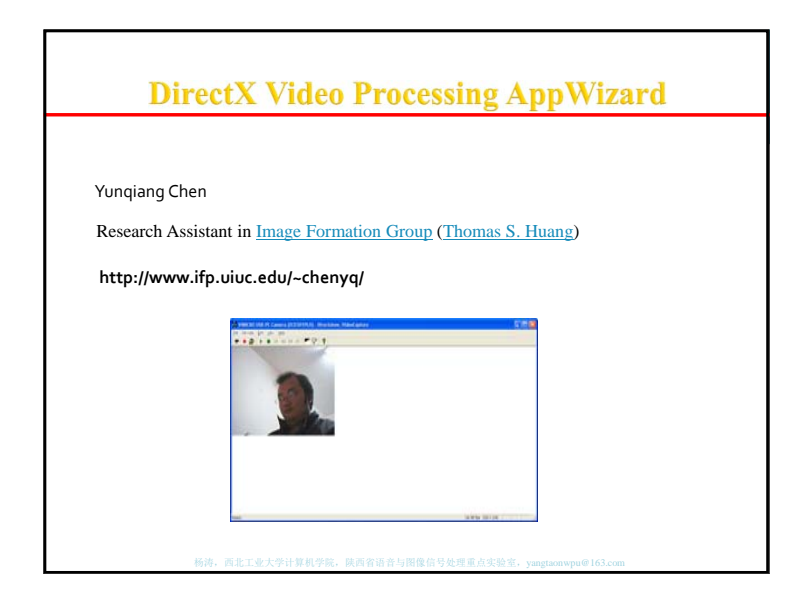

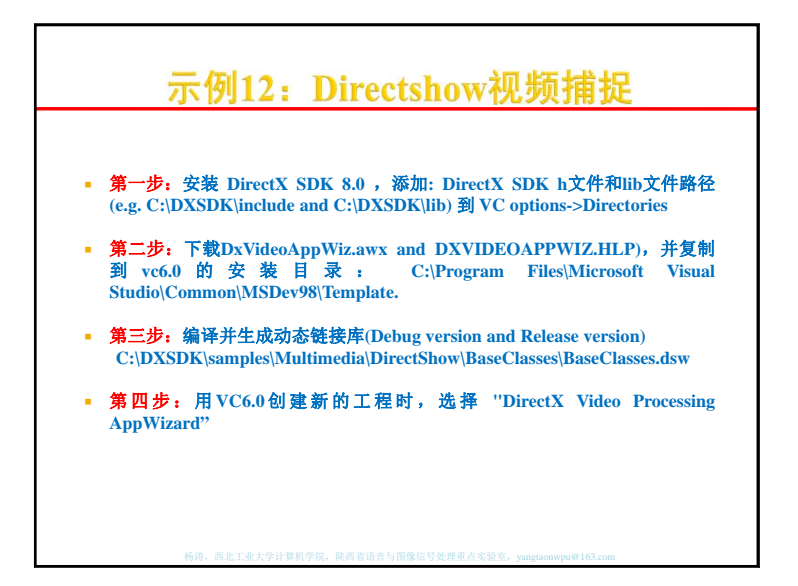

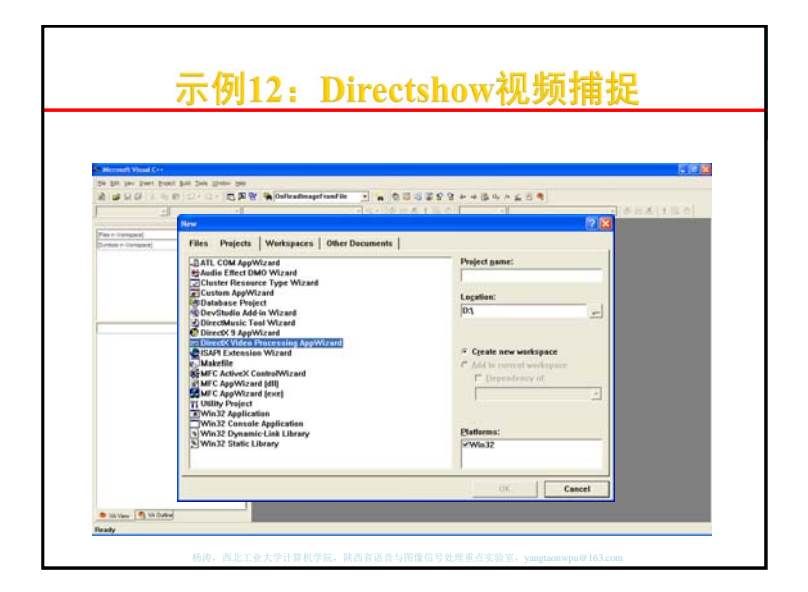

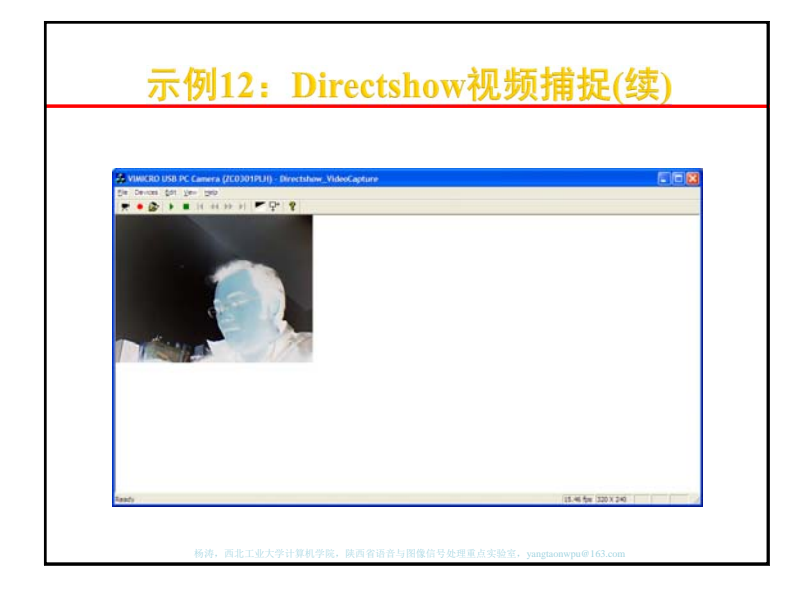

| 11/111                                                                                                    |                                                                                                    |                   |
|----------------------------------------------------------------------------------------------------|----------------------------------------------------------------------------------------------------|-------------------|
|                                                                                                    |                                                                                                    |                   |
|                                                                                                    |                                                                                                    |                   |
| Directilary MileoCapture - Hiczonalt Visual C-                                                                                                    | - [Directuloss_WheeGaptureDoc.cpp]                                                                                                    | 501               |
| I is he be been post and be lines i                                                                                                    | *                                                                                                    |                   |
| 3 3 4 4 6 1 5 - 5 - 5 A                                                                                                    | A Montestuntite . M GB 3 2 8 8 + + B c' + 7 2 4                                                                                                    | The second second |
| Contention (1) for ours and (1)                                                                                                    | Control      Control     Control     Contro     Contro     Control     Control     Control     Control     Co            |                   |
| <ul> <li>B. Contract Web</li> <li>Contract Sector Sector</li></ul> | <pre>/// compared with regression (regression (regress</pre> | eptonelo)         |

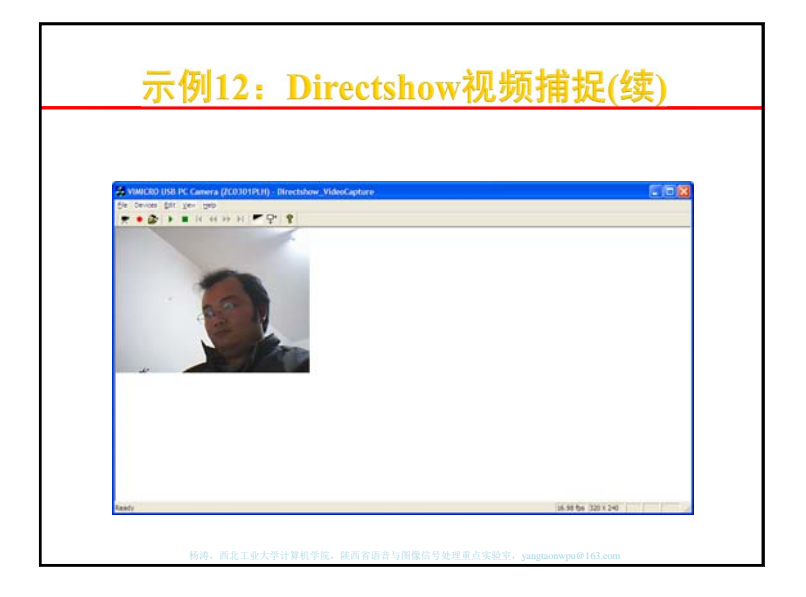

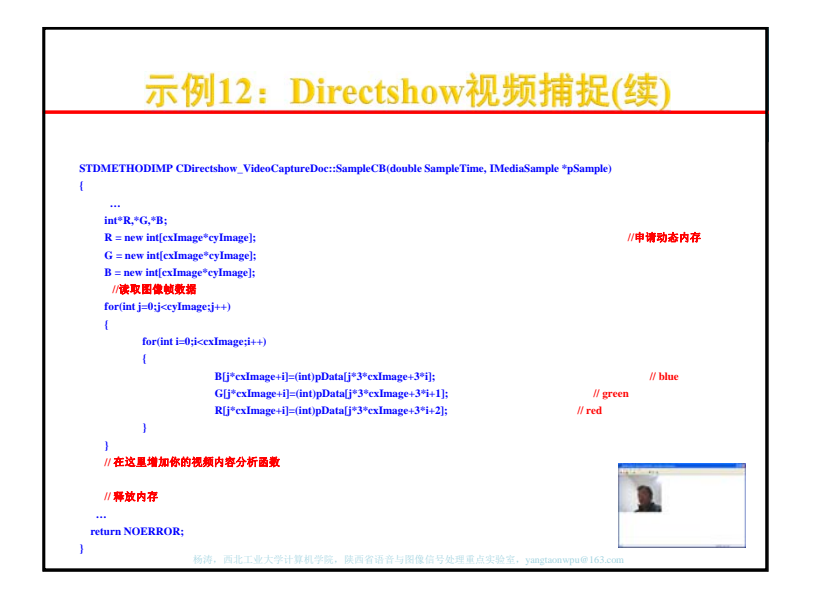

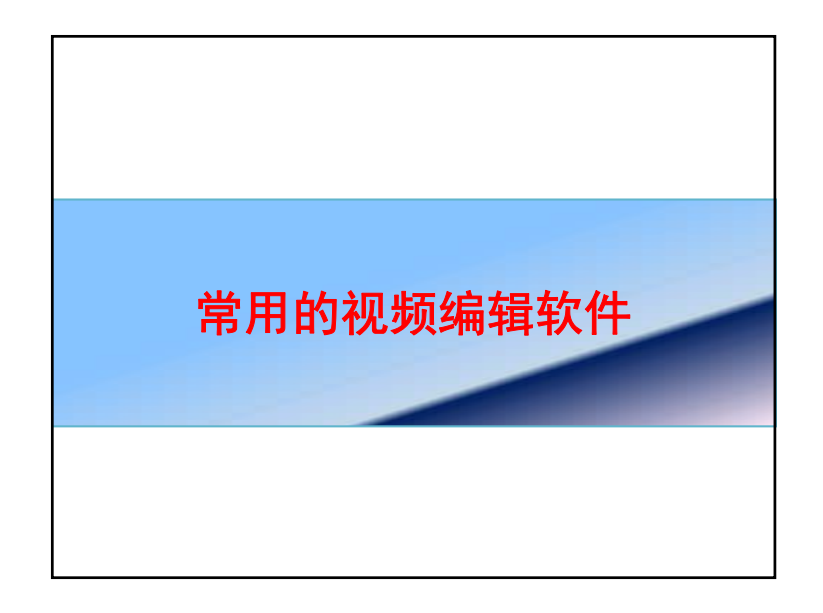

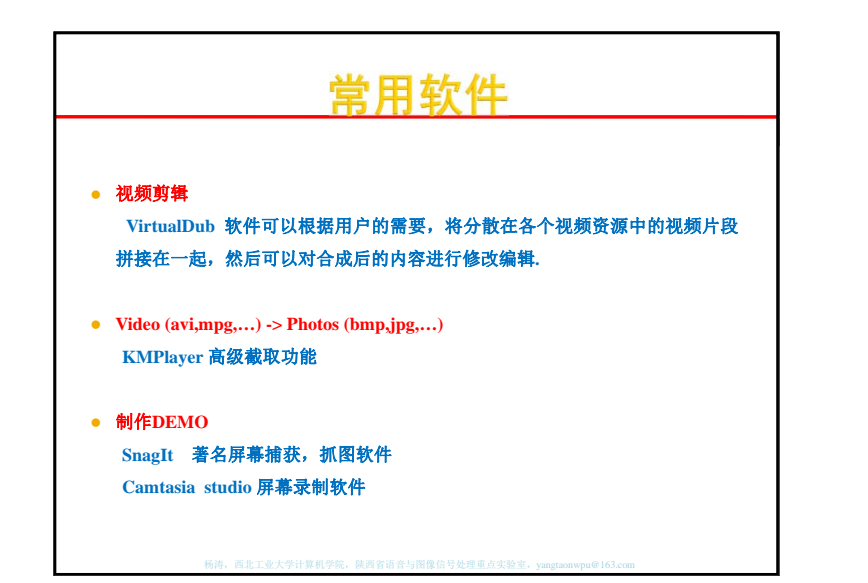

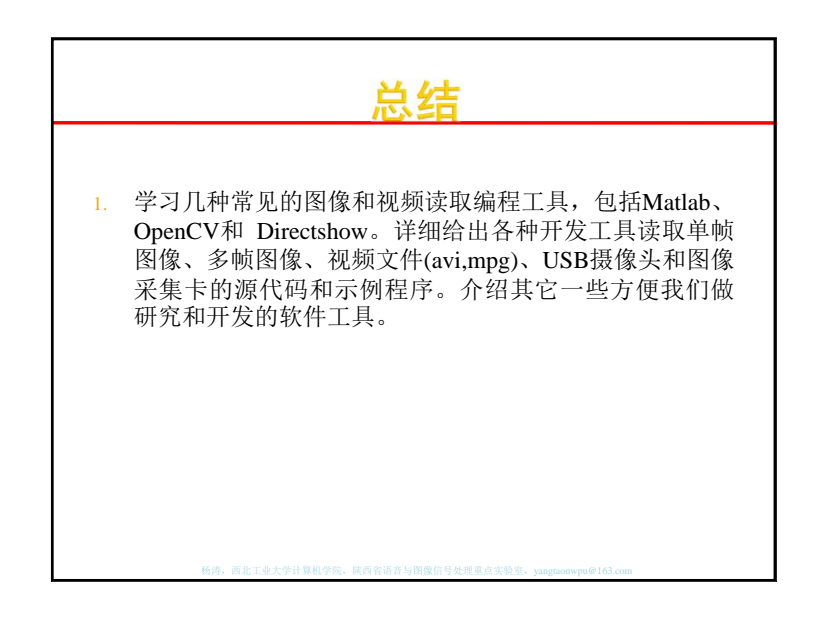